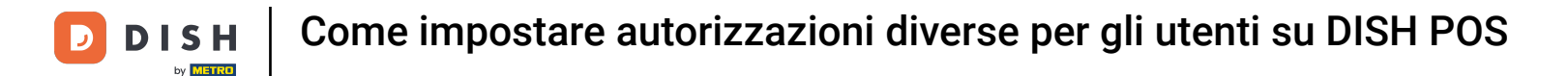

Benvenuto nella dashboard di DISH POS. In questo tutorial ti mostriamo come impostare i permessi per gli utenti. Per prima cosa, clicca su Generale.

| DISH POS v3.46.0                                   | (V) Demo IT Video 😳                       |                        | 😚 Dish Support                         | 🕠 L'aggiornamento è disponibile        | D dish_it_video@dish.digital ~                          |
|----------------------------------------------------|-------------------------------------------|------------------------|----------------------------------------|----------------------------------------|---------------------------------------------------------|
| <ul> <li>Riduci menu</li> <li>Dashboard</li> </ul> | Dashboard                                 |                        |                                        |                                        | Mostra importi IVA inclusa                              |
| 🕅 Articoli 🗸 🗸                                     | Dati sul fatturato odierno                |                        |                                        |                                        |                                                         |
| -\∕r Finanza ✓                                     | Fatturato                                 | Transazioni            | Snesa media                            |                                        | Ordini in corso                                         |
| රිූා Generale 🗸 🗸                                  | £ 0.00                                    |                        |                                        | <b>`</b>                               |                                                         |
| 📄 Pagamento 🗸 🗸                                    | € 0,00                                    | 0                      | € 0,00                                 | )                                      | € 0,00                                                  |
| `∵ Self-service ∨                                  |                                           |                        |                                        |                                        | Importo<br>O<br>Ultimo aggiornamento:<br>Today at 13:55 |
|                                                    | Dettagli fatturato                        |                        |                                        |                                        |                                                         |
|                                                    | — Questa settimana — Settimana precedente |                        |                                        |                                        |                                                         |
|                                                    | €3500                                     |                        | FATTURATO A OGGI<br>QUESTA SETTIMANA   | FATTURATO A OGGI<br>ULTIMA SETTIMANA   | TOTALE FATTURATO<br>ULTIMA SETTIMANA                    |
|                                                    | €3000                                     |                        | € 0,00                                 | € 3.038,20                             | € 3.038,20                                              |
|                                                    | €2500                                     |                        | SPESA MEDIA A OGGI<br>QUESTA SETTIMANA | SPESA MEDIA A OGGI<br>ULTIMA SETTIMANA | SPESA MEDIA<br>ULTIMA SETTIMANA                         |
|                                                    | €2000                                     |                        | € 0,00                                 | € 759,55                               | € 759,55                                                |
|                                                    | €1500                                     |                        | NUMERO DI TRANSAZIONI A OGGI           | NUMERO DI TRANSAZIONI A OGG            | I TOTALE TRANSAZIONI                                    |
|                                                    | €1000                                     |                        | 0                                      | 4                                      | 4                                                       |
|                                                    | €500                                      |                        |                                        |                                        |                                                         |
|                                                    | eo                                        | and adapted data i     |                                        |                                        |                                                         |
|                                                    | umedi martedi mercoledi glovedi ve        | neroi sabato domenica. |                                        |                                        |                                                         |

Come impostare autorizzazioni diverse per gli utenti su DISH POS

#### Poi vai su Gruppi di utenti.

DISH

by METRO

D

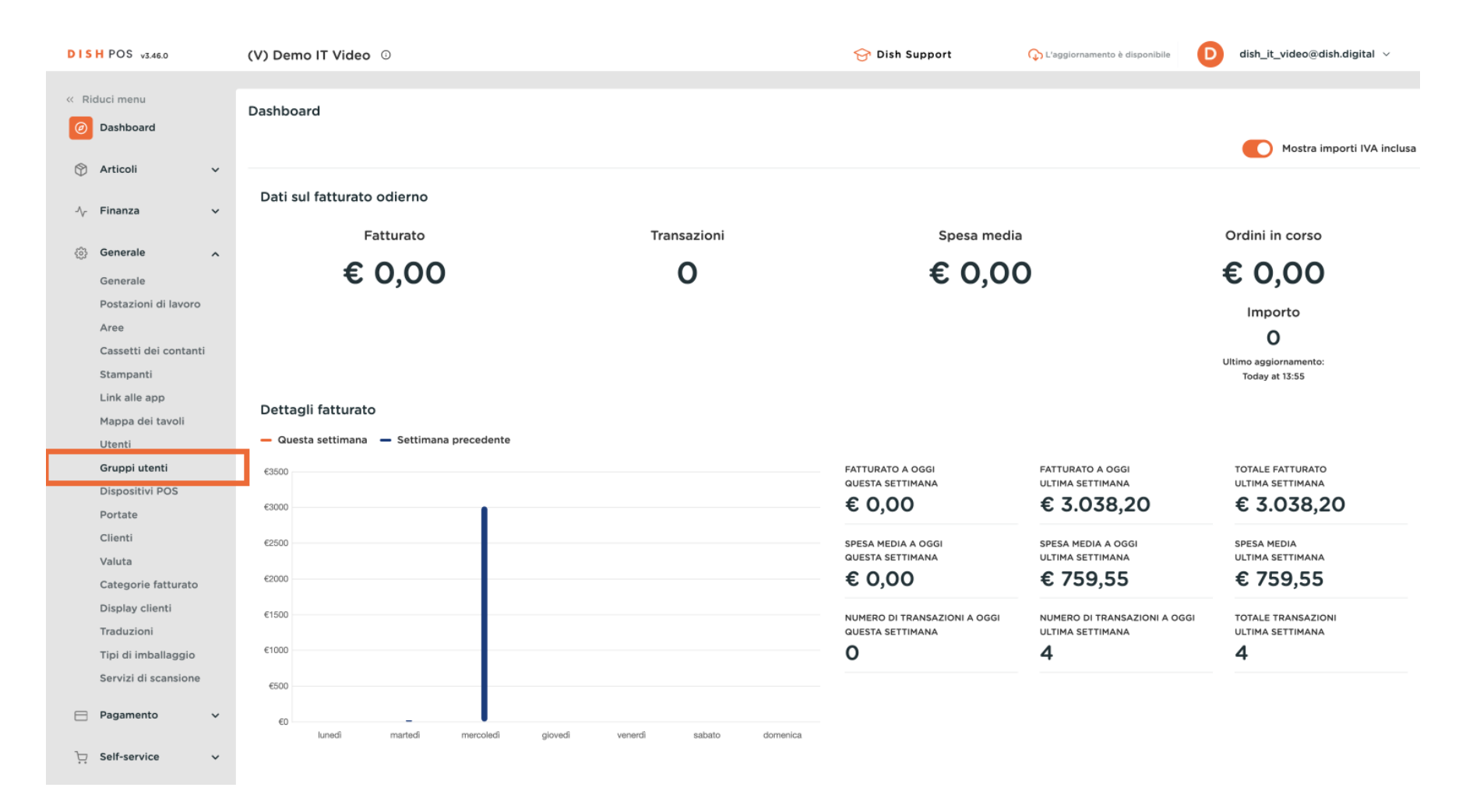

2 di 14

D

# E clicca sull'icona di modifica per cambiare le impostazioni del rispettivo gruppo di utenti.

| DISH POS v3.46.0                  | (V) Demo IT Video 0          |                     | 😚 Dish Support | C L'aggiornamento è disponibile D dish_it_video@dish.digital ~ |
|-----------------------------------|------------------------------|---------------------|----------------|----------------------------------------------------------------|
| « Riduci menu<br>② Dashboard      | Gruppi utenti (5)<br>Q Cerca |                     |                | i≘ Mostra 50 ~Record + Aggiungi gruppo utenti                  |
| Articoli v                        | Nom                          | ie                  |                |                                                                |
| -√ Finanza v                      | C 🗊 Ente                     | rprise Admin        |                |                                                                |
| Generale                          | 🥟 🔂 🗎 🛛 Amm                  | ninistratore        |                |                                                                |
| Postazioni di lavoro              | 2 🔁 🗇 Nuov                   | vo gruppo di utenti |                |                                                                |
| Aree<br>Cassetti dei contanti     | 🦉 🔂 📋 Serve                  | 0                   |                |                                                                |
| Stampanti                         | 🥖 🔂 🛅 🦳 Mana                 | ager                |                |                                                                |
| Link alle app<br>Mappa dei tavoli |                              |                     |                |                                                                |
| Utenti                            |                              |                     |                |                                                                |
| Gruppi utenti<br>Dispositivi POS  |                              |                     |                |                                                                |
| Portate                           |                              |                     |                |                                                                |
| Clienti<br>Valuta                 |                              |                     |                |                                                                |
| Categorie fatturato               |                              |                     |                |                                                                |
| Display clienti<br>Traduzioni     |                              |                     |                |                                                                |
| Tipi di imballaggio               |                              |                     |                |                                                                |
| Servizi di scansione              |                              |                     |                |                                                                |
| Η Pagamento 🛛 🗸                   |                              |                     |                |                                                                |
| े़ Self-service ✓                 |                              |                     | 1              |                                                                |

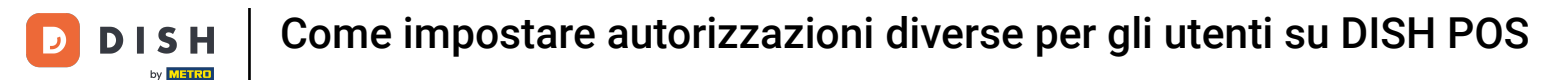

Una volta aperta la finestra delle impostazioni del gruppo di utenti scelto, puoi modificare i permessi. Clicca su una categoria di funzioni per aprire le sotto-funzioni.

| DIS | H POS v3.46.0                    | (V) D | emo   | IT Video | Modifica gruppo utenti | Grupp      | oo utenti        |           |         |                     |                                                                        |                                                                   |
|-----|----------------------------------|-------|-------|----------|------------------------|------------|------------------|-----------|---------|---------------------|------------------------------------------------------------------------|-------------------------------------------------------------------|
|     | iduci menu                       | Grup  | pi ut | enti (5) | Gruppo utenti          | Nome*      | Enterprise Admin |           |         | Tipo* Uten          | te del back office                                                     |                                                                   |
|     | Dashboard                        |       | erca  |          |                        | Perme      | essi             |           |         |                     | Aree                                                                   |                                                                   |
| 0   | Articoli v                       |       |       |          |                        | Perm       | iesso            | O Nessuno | Lettura | Lettura e scrittura | <ul> <li>Questo gruppo util</li> <li>A cosa può accedere l'</li> </ul> | izza il locale dell'utente<br>utente? Seleziona tutto Deseleziona |
| -v  | r manza                          | 0     |       | Û        |                        | $\sim$ Art | ticoli           |           |         | ۲                   | ∧ ✓ (V) Demo IT Vic                                                    | leo                                                               |
| ٢   | Generale A                       |       |       | ŵ        |                        | $\sim$ Ge  | enerale          |           |         |                     | 🗹 Dish Video De                                                        | mo Italy                                                          |
|     | Generale<br>Postazioni di lavoro |       |       | Ô        |                        | Dave       |                  | Necrup    | Orgi    |                     | Invia programmi P(                                                     | 20                                                                |
|     | Aree<br>Cassetti dei contanti    | Ø     |       | Ū        |                        | → Fin      | nanza            |           | O       | •                   | L'utente/il gruppo può                                                 | inviare i programmi POS                                           |
|     | Stampanti                        |       |       | ŵ        |                        |            |                  |           |         |                     | Sì                                                                     |                                                                   |
|     | Link alle app                    |       |       |          |                        |            |                  |           |         |                     | Identificazione                                                        |                                                                   |
|     | Mappa dei tavoli                 |       |       |          |                        |            |                  |           |         |                     |                                                                        |                                                                   |
|     | Utenti                           |       |       |          |                        |            |                  |           |         |                     | Il tuo riferimento                                                     |                                                                   |
|     | Gruppi utenti                    |       |       |          |                        |            |                  |           |         |                     | ID                                                                     | 1715                                                              |
|     | Dispositivi POS                  |       |       |          |                        |            |                  |           |         |                     |                                                                        |                                                                   |
|     | Clienti                          |       |       |          |                        |            |                  |           |         |                     |                                                                        |                                                                   |
|     | Valuta                           |       |       |          |                        |            |                  |           |         |                     |                                                                        |                                                                   |
|     | Categorie fatturato              |       |       |          |                        |            |                  |           |         |                     |                                                                        |                                                                   |
|     | Display clienti                  |       |       |          |                        |            |                  |           |         |                     |                                                                        |                                                                   |
|     | Traduzioni                       |       |       |          |                        |            |                  |           |         |                     |                                                                        |                                                                   |
|     | Tipi di imballaggio              |       |       |          |                        |            |                  |           |         |                     |                                                                        |                                                                   |
|     | Servizi di scansione             |       |       |          |                        |            |                  |           |         |                     |                                                                        |                                                                   |
|     | Pagamento 🗸                      |       |       |          |                        |            |                  |           |         |                     |                                                                        |                                                                   |
| Ä   | Self-service 🗸                   |       |       |          |                        | Annu       | ulla             |           |         |                     |                                                                        |                                                                   |

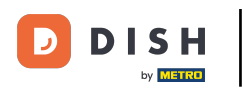

i

Hai tre opzioni per impostare i permessi. L'utente non ha nessuna autorizzazione, solo di lettura o di lettura e scrittura per la funzione scelta.

| DISH POS v3.46.0                   | (V) Dei | Modifica gruppo utenti | Gruppo utenti                      |         |         |                     |                                                                           |                                                                        | $\otimes$ |
|------------------------------------|---------|------------------------|------------------------------------|---------|---------|---------------------|---------------------------------------------------------------------------|------------------------------------------------------------------------|-----------|
|                                    | Gruppi  | Gruppo utenti          | Nome <sup>*</sup> Enterprise Admin |         |         | Tipo* Ut            | ente del back office                                                      |                                                                        | ~         |
| <ul> <li>Dashboard</li> </ul>      | Q Cer   |                        | Permessi                           |         |         |                     | Aree                                                                      |                                                                        |           |
|                                    |         |                        | Permesso                           | Nessuno | Lettura | Lettura e scrittura | <ul> <li>Questo gruppo utiliz</li> <li>A cosa può accedere l'u</li> </ul> | zza il locale dell'utente<br>Itente? Seleziona tutto Deseleziona tutto |           |
|                                    |         |                        | ∨ Articoli                         | 0       | 0       | 0                   | 🔨 🗹 (V) Demo IT Vide                                                      | 20                                                                     | - 1       |
| Generale A                         |         |                        | ∧ Generale                         |         |         | ۲                   | 🗹 Dish Video Der                                                          | no Italy                                                               | - 1       |
| Generale<br>Postazioni di lavoro   | 0       |                        | Locali                             |         |         | ۲                   | Invia programmi PO                                                        | s                                                                      | - 1       |
| Aree                               |         |                        | Funzioni dell'app                  |         |         | ۲                   | L'utente/il gruppo può i                                                  | inviare i programmi POS                                                | -         |
| Cassetti dei contanti<br>Stampanti | 0       |                        | Punti vendita                      |         |         | ۲                   | Sì                                                                        |                                                                        |           |
| Link alle app                      |         |                        | Postazione di lavoro               |         |         | ۲                   | Identificazione                                                           |                                                                        |           |
| Mappa dei tavoli<br>Utenti         |         |                        | Cassetto dei contanti              |         |         | ۲                   | Il tuo riferimento                                                        |                                                                        |           |
| Gruppi utenti                      |         |                        | Link all'app                       |         |         | •                   | ID                                                                        | 1715                                                                   | - 1       |
| Dispositivi POS                    |         |                        | Utenti/gruppi di utenti aziendali  |         |         | •                   |                                                                           | 1710                                                                   |           |
| Clienti                            |         |                        | Utenti/gruppi di utenti dell'app   |         |         | •                   |                                                                           |                                                                        |           |
| Valuta                             |         |                        |                                    |         |         |                     |                                                                           |                                                                        |           |
| Categorie fatturato                |         |                        | Clienti                            |         |         | •                   |                                                                           |                                                                        |           |
| Traduzioni                         |         |                        | Stampanti                          |         |         |                     |                                                                           |                                                                        |           |
| Tipi di imballaggio                |         |                        | Mappe dei tavoli                   |         |         | ۲                   |                                                                           |                                                                        |           |
| Servizi di scansione               |         |                        | Dispositivi POS                    |         |         | ۲                   |                                                                           |                                                                        |           |
| Η Pagamento 🗸 🗸                    |         |                        | Portate                            |         |         | ۲                   |                                                                           |                                                                        |           |
| . Self-service 🗸                   |         |                        | Annulla                            |         |         |                     |                                                                           | Sal                                                                    | va        |

D

## Per impostare un determinato permesso, seleziona la relativa casella di controllo.

| DISH | POS v3.46.0                      | (V) Der | Modifica gruppo utenti | Grupp | oo utenti                        |  |         |            |                     |    | $\otimes$ |
|------|----------------------------------|---------|------------------------|-------|----------------------------------|--|---------|------------|---------------------|----|-----------|
|      |                                  | C       | 은 Gruppo utenti        | Nome* | Enterprise Admin                 |  |         | Tipo* Uter | nte del back office |    | $\sim$    |
|      | Dashboard                        | Gruppi  | _                      |       | otentiyyi uppi urutenti azienuan |  | J       |            |                     |    |           |
| ~    |                                  | Q Cer   |                        |       | Utenti/gruppi di utenti dell'app |  |         |            |                     |    |           |
| 0    | Articoli 🗸 🗸                     |         |                        |       |                                  |  | 0       |            |                     |    |           |
| -∿-  | Finanza 🗸 🗸                      |         |                        |       | Clienti                          |  | ۲       |            |                     |    | - 1       |
|      |                                  |         |                        | :     | Stampanti                        |  | ۲       |            |                     |    |           |
| ÷    | Generale A                       | 0       |                        |       | Mappe dei tavoli                 |  | ۲       |            |                     |    |           |
|      | Generale<br>Postazioni di lavoro | 0       |                        |       | Dispositivi POS                  |  |         |            |                     |    |           |
|      | Aree                             |         |                        |       | Destate                          |  | •       |            |                     |    |           |
|      | Cassetti dei contanti            |         |                        |       | Portate                          |  |         |            |                     |    |           |
|      | Stampanti                        |         |                        |       | Valuta                           |  | ۲       |            |                     |    |           |
|      | Link alle app                    |         |                        |       | Categoria fatturato              |  | ۲       |            |                     |    |           |
|      | Mappa dei tavoli<br>Utenti       |         |                        |       | Metodi di pagamento/menu meto    |  | ۲       |            |                     |    |           |
|      | Gruppi utenti                    |         |                        |       | Dispositivi di pagamento         |  |         |            |                     |    |           |
|      | Dispositivi POS                  |         |                        |       | Dispositivi di pagamento         |  | •       |            |                     |    |           |
|      | Portate                          |         |                        |       | Amministrazione database         |  | ۲       |            |                     |    |           |
|      | Clienti                          |         |                        |       | Aggiorna locale                  |  | ۲       |            |                     |    |           |
|      | Valuta                           |         |                        |       | Codici QR                        |  | ۲       |            |                     |    |           |
|      | Display clienti                  |         |                        |       | Display clienti                  |  |         |            |                     |    |           |
|      | Traduzioni                       |         |                        |       | Display clience                  |  |         |            |                     |    |           |
|      | Tipi di imballaggio              |         |                        |       | Deposito                         |  | $\odot$ |            |                     |    |           |
|      | Servizi di scansione             |         |                        |       | Traduzioni                       |  | ۲       |            |                     |    |           |
|      | Pagamento 🗸                      |         |                        | 1     | Servizi di scansione             |  | ۲       |            |                     |    |           |
| Ŕ    | Self-service 🗸                   |         |                        | Ann   | ulla                             |  |         |            |                     | Sa | alva      |

# Poi clicca su Salva per applicare le modifiche.

D

by METRO

| DIS | H POS v3.46.0                               | (V) Dei | Modifica gruppo utenti | Grupp | oo utenti                        |  |   |                              | $\otimes$ |
|-----|---------------------------------------------|---------|------------------------|-------|----------------------------------|--|---|------------------------------|-----------|
|     |                                             |         | ペ Gruppo utenti        | Nome* | Enterprise Admin                 |  |   | Tipo* Utente del back office | ~         |
|     | Dashboard                                   | Gruppi  | -                      |       | otentiyyi uppi urutenti azienuan |  | J |                              |           |
|     |                                             | Q Cer   |                        |       | Utenti/gruppi di utenti dell'app |  |   |                              |           |
| 8   | Articoli                                    |         |                        |       | Clienti                          |  |   |                              |           |
| ∿   | Finanza 🗸                                   |         |                        |       | Chenti                           |  |   |                              |           |
|     | Generale                                    |         |                        |       | Stampanti                        |  | ۲ |                              |           |
| 251 | Generale                                    |         |                        |       | Mappe dei tavoli                 |  | ۲ |                              |           |
|     | Postazioni di lavoro                        |         |                        |       | Dispositivi POS                  |  | ۲ |                              |           |
|     | Aree                                        |         |                        |       | Portate                          |  |   |                              |           |
|     | Cassetti dei contanti                       |         |                        |       | Maluka                           |  | • |                              |           |
|     | Stampanti                                   |         |                        |       | valuta                           |  |   |                              |           |
|     | Mappa dei tavoli                            |         |                        |       | Categoria fatturato              |  | ۲ |                              |           |
|     | Utenti                                      |         |                        |       | Metodi di pagamento/menu met     |  | ۲ |                              |           |
|     | Gruppi utenti                               |         |                        |       | Dispositivi di pagamento         |  | ۲ |                              |           |
|     | Dispositivi POS                             |         |                        |       | Amministrazione database         |  |   |                              |           |
|     | Portate                                     |         |                        |       |                                  |  | 0 |                              |           |
|     | Valuta                                      |         |                        |       | Aggiorna locale                  |  | ۲ |                              |           |
|     | Categorie fatturato                         |         |                        |       | Codici QR                        |  | ۲ |                              |           |
|     | Display clienti                             |         |                        |       | Display clienti                  |  | ۲ |                              |           |
|     | Traduzioni                                  |         |                        |       | Deposito                         |  | ۲ |                              |           |
|     | Tipi di imballaggio<br>Servizi di scansione |         |                        |       | Traduzioni                       |  |   |                              |           |
|     |                                             |         |                        |       | TRAVELOII                        |  | • |                              | 1         |
|     | Pagamento 🗸                                 |         |                        |       | Servizi di scansione             |  | ۲ |                              |           |
| Ä   | Self-service 🗸                              |         |                        | Ann   | ulla                             |  |   |                              | Salva     |

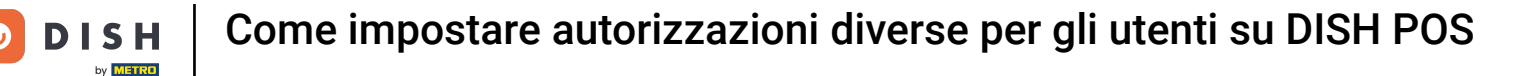

Affinché le modifiche abbiano effetto, gli utenti del gruppo selezionato devono uscire e rientrare. Per farlo, clicca sul tuo profilo e seleziona Disconnetti.

| DISH POS v3.46.0              | (V) Demo IT Video 💿          | 😚 Dish Support | 🕠 L'aggiornamento è disponibile 🛛 D | dish_it_video@dish.digital < |
|-------------------------------|------------------------------|----------------|-------------------------------------|------------------------------|
|                               |                              |                |                                     | 🚯 Profilo                    |
| « Riduci menu                 | Gruppi utenti (5)            |                |                                     | [→ Disconnetti               |
| <ul> <li>Dashboard</li> </ul> |                              |                |                                     | L. Aggiungi gyunna utanti    |
| Antinali                      | d cerca                      |                | := Hostra 50 • Record               | + Agglungi gruppo utenti     |
| Articoli V                    | Nome                         |                |                                     |                              |
| -/\/ Finanza 🗸                |                              |                |                                     |                              |
| _                             | 🥟 🔂 🤠 Enterprise Admin       |                |                                     |                              |
| Generale                      | 2 G 前 Amministratore         |                |                                     |                              |
| Generale                      |                              |                |                                     |                              |
| Postazioni di lavoro          | 2 1 m Nuovo gruppo di utenti |                |                                     |                              |
| Åree                          | 🥟 🔂 🌐 Servo                  |                |                                     |                              |
| Cassetti dei contanti         | / G 面 Manager                |                |                                     |                              |
| Stampanti                     |                              |                |                                     |                              |
| Link alle app                 |                              |                |                                     |                              |
| Utenti                        |                              |                |                                     |                              |
| Gruppi utenti                 |                              |                |                                     |                              |
| Dispositivi POS               |                              |                |                                     |                              |
| Portate                       |                              |                |                                     |                              |
| Clienti                       |                              |                |                                     |                              |
| Valuta                        |                              |                |                                     |                              |
| Categorie fatturato           |                              |                |                                     |                              |
| Display clienti               |                              |                |                                     |                              |
| Traduzioni                    |                              |                |                                     |                              |
| Tipi di imballaggio           |                              |                |                                     |                              |
| Servizi di scansione          |                              |                |                                     |                              |
| 🖻 Pagamento 🗸 🗸               |                              |                |                                     |                              |
|                               |                              |                |                                     |                              |
| ় Self-service 🗸 🗸            |                              | 1              |                                     |                              |

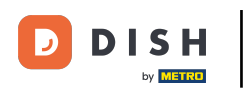

• Torna nell'area di login, inserisci le tue credenziali e clicca su Continua.

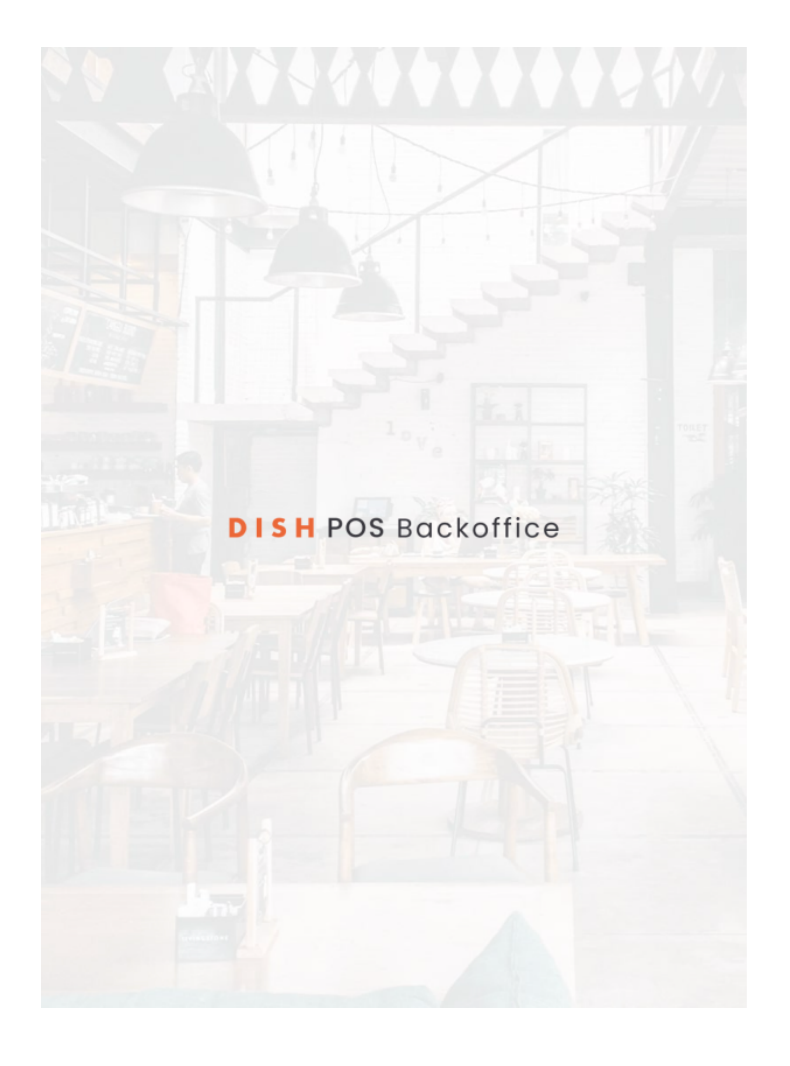

|                 | Continua |
|-----------------|----------|
|                 | ۲        |
| Password        |          |
| B               |          |
| ndirizzo e-mail |          |
| Accedi a        |          |

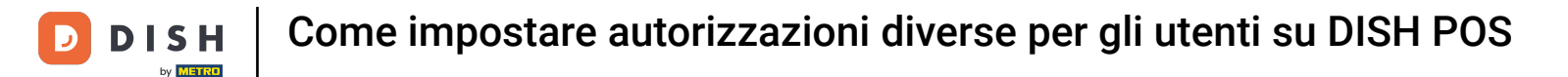

Le modifiche sono ora effettive. Per verificarle, vai alla categoria superiore della funzione (in questo esempio, la funzione si trova sotto la voce Generale).

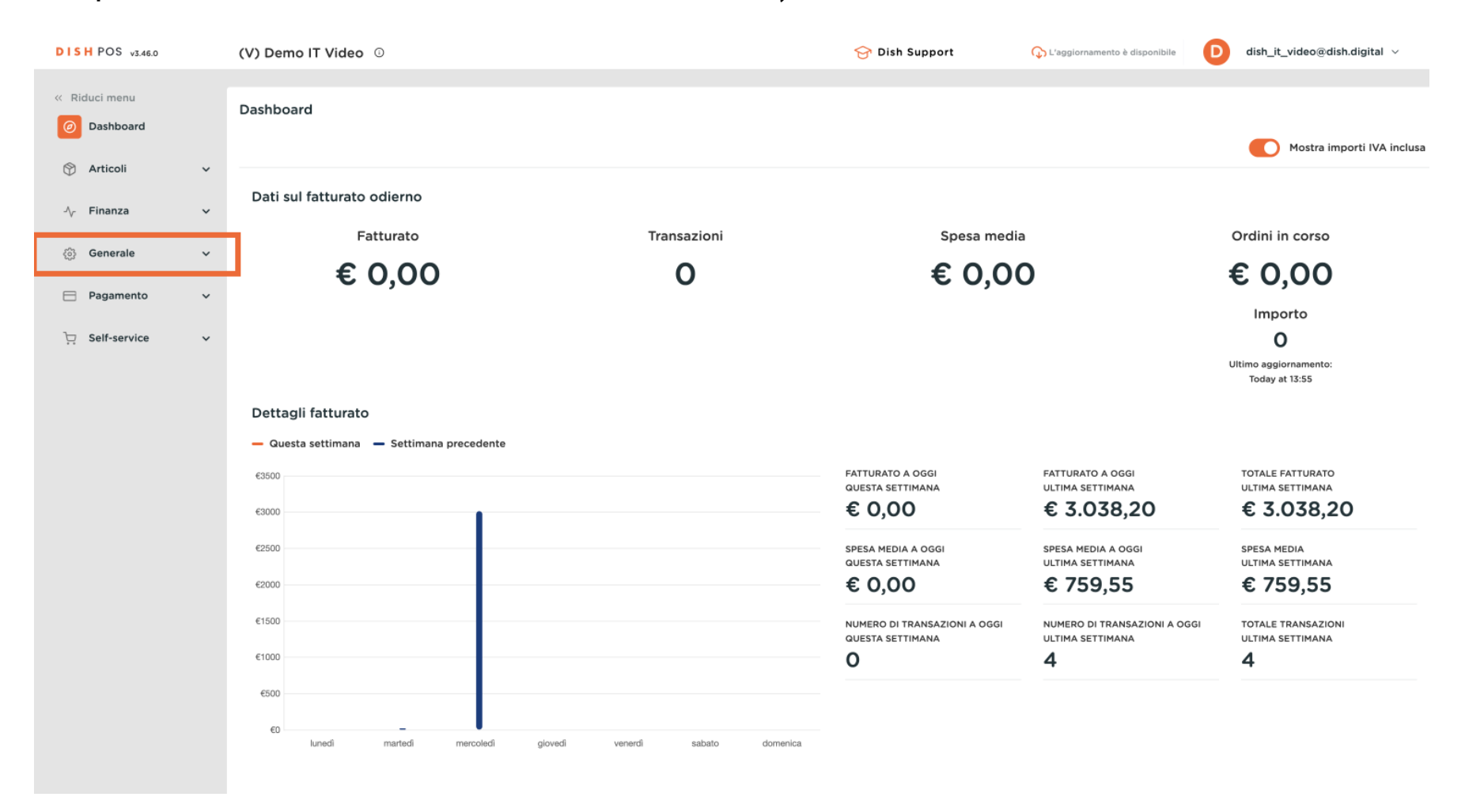

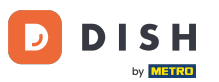

Come impostare autorizzazioni diverse per gli utenti su DISH POS

Poiché in questo esempio abbiamo concesso l'autorizzazione per una funzione, l'utente troverà la nuova funzione nel menu. Nota: se revochi un'autorizzazione, la funzione non sarà più visualizzata nel menu.

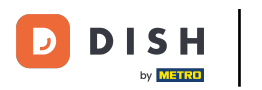

# Come impostare autorizzazioni diverse per gli utenti su DISH POS

| DISH POS v3.46.0      | (V) Demo IT Video 💿                       |                         | 😚 Dish Support                         | 🗘 L'aggiornamento è disponibile      | D dish_it_video@dish.digital ∨       |
|-----------------------|-------------------------------------------|-------------------------|----------------------------------------|--------------------------------------|--------------------------------------|
|                       |                                           |                         |                                        |                                      |                                      |
| « Riduci menu         | Dashboard                                 |                         |                                        |                                      |                                      |
| Ø Dashboard           |                                           |                         |                                        |                                      |                                      |
| Articali              |                                           |                         |                                        |                                      | Mostra importi IVA inclusa           |
| () Articoli           |                                           |                         |                                        |                                      |                                      |
| -√ Finanza 🗸          | Dati sui fatturato odierno                |                         |                                        |                                      |                                      |
|                       | Fatturato                                 | Transazioni             | Spesa medi                             | a                                    | Ordini in corso                      |
| දිාි Generale ^       | 6000                                      | 0                       | 600                                    | •                                    | 6000                                 |
| Generale              | € 0,00                                    | 0                       | € 0,00                                 | 0                                    | € 0,00                               |
| Postazioni di lavoro  |                                           |                         |                                        |                                      | Importo                              |
| Aree                  |                                           |                         |                                        |                                      | 0                                    |
| Cassetti dei contanti |                                           |                         |                                        |                                      | Ultimo aggiornamento:                |
| Stampanti             |                                           |                         |                                        |                                      | Today at 13:55                       |
| Link alle app         | Dettagli fatturato                        |                         |                                        |                                      |                                      |
| Mappa dei tavoli      |                                           |                         |                                        |                                      |                                      |
| Utenti                | - Questa settimana - Settimana precedente |                         |                                        |                                      |                                      |
| Gruppi utenti         | €3500                                     |                         | FATTURATO A OGGI<br>QUESTA SETTIMANA   | FATTURATO A OGGI<br>ULTIMA SETTIMANA | TOTALE FATTURATO<br>ULTIMA SETTIMANA |
| Dispositivi POS       | €3000                                     |                         | € 0.00                                 | € 3.038.20                           | € 3.038.20                           |
| Portate               |                                           |                         | ,                                      | ,                                    | ,                                    |
| Clienti               | €2500                                     |                         | SPESA MEDIA A OGGI<br>QUESTA SETTIMANA | SPESA MEDIA A OGGI                   | SPESA MEDIA<br>ULTIMA SETTIMANA      |
| Valuta                | €2000                                     |                         | € 0.00                                 | € 759.55                             | € 759.55                             |
| Display clienti       |                                           |                         | ,                                      |                                      |                                      |
| Traduzioni            | €1500                                     |                         | NUMERO DI TRANSAZIONI A OGGI           | NUMERO DI TRANSAZIONI A OGGI         | TOTALE TRANSAZIONI                   |
| Tipi di imballaggio   | €1000                                     |                         | - 0                                    | 4                                    | 4                                    |
| Servizi di scansione  | -                                         |                         | •                                      | •                                    | ·                                    |
|                       | €500                                      |                         |                                        |                                      |                                      |
| E Pagamento V         | €0 <b>–</b>                               |                         |                                        |                                      |                                      |
| - Calf annulas        | lunedi martedi mercoledi giovedi          | venerdi sabato domenica |                                        |                                      |                                      |
| ្មុ Self-service 🗸    |                                           |                         |                                        |                                      |                                      |

i

#### Ecco fatto. Hai completato il tutorial e ora sai come impostare i permessi per gli utenti.

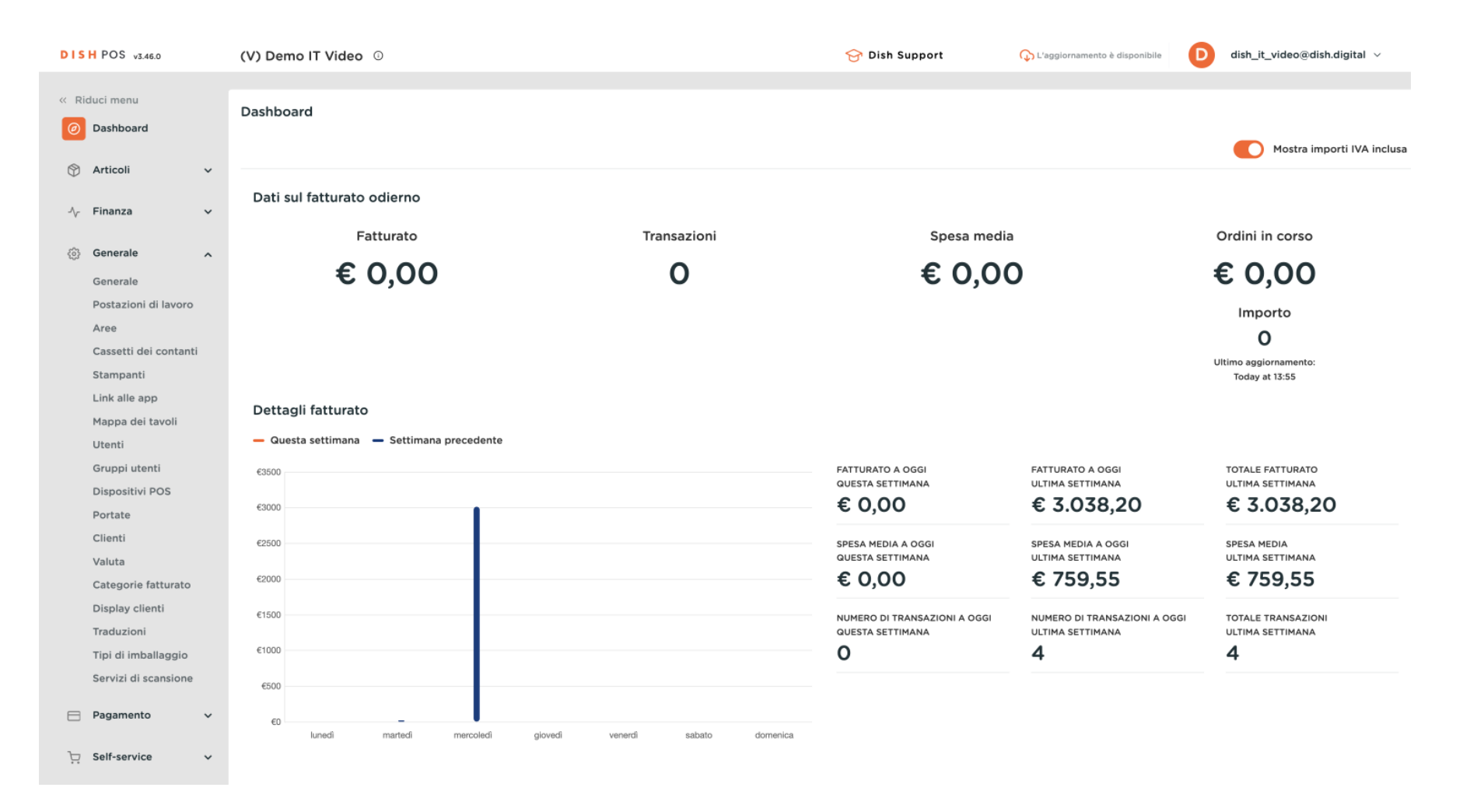

13 di 14

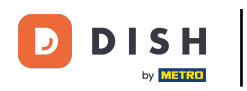

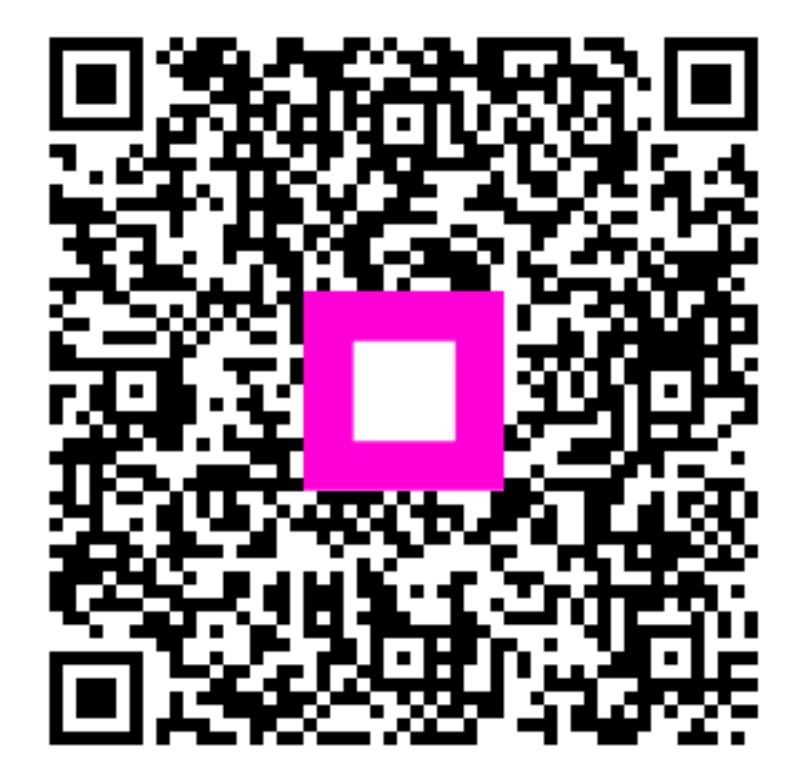

Scansiona per andare al lettore interattivo